## 浦东教育统一身份认证中心

(单位管理员确认的操作流程指导)

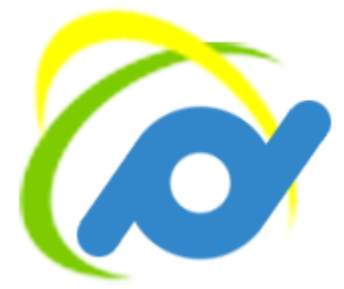

上海市浦东教育发展研究院

教育信息中心

2019年5月

## 单位管理员确认的操作流程指导

因浦东教育统一身份认证中心由浦东教育云基础平台升级而成,所以系统暂且默认各教 育单位的师训员作为浦东教育统一身份认证中心的账号管理员。待浦东教育统一身份认证中 心正式上线后,各教育单位的师训员若登录教育云进入"基础数据管理",将跳转至浦东教 育统一身份认证中心的账号管理员选择确认页面。该页面将允许、指导各教育单位进行本单 位账号管理员的确认或变更。现将具体的操作流程加以说明。

某单位的教育云师训员进入教育云首页(https://ec.pdedu.sh.cn),如图1,输入个人 的教育云账号密码,点击"登录",进入师训员的个人门户。

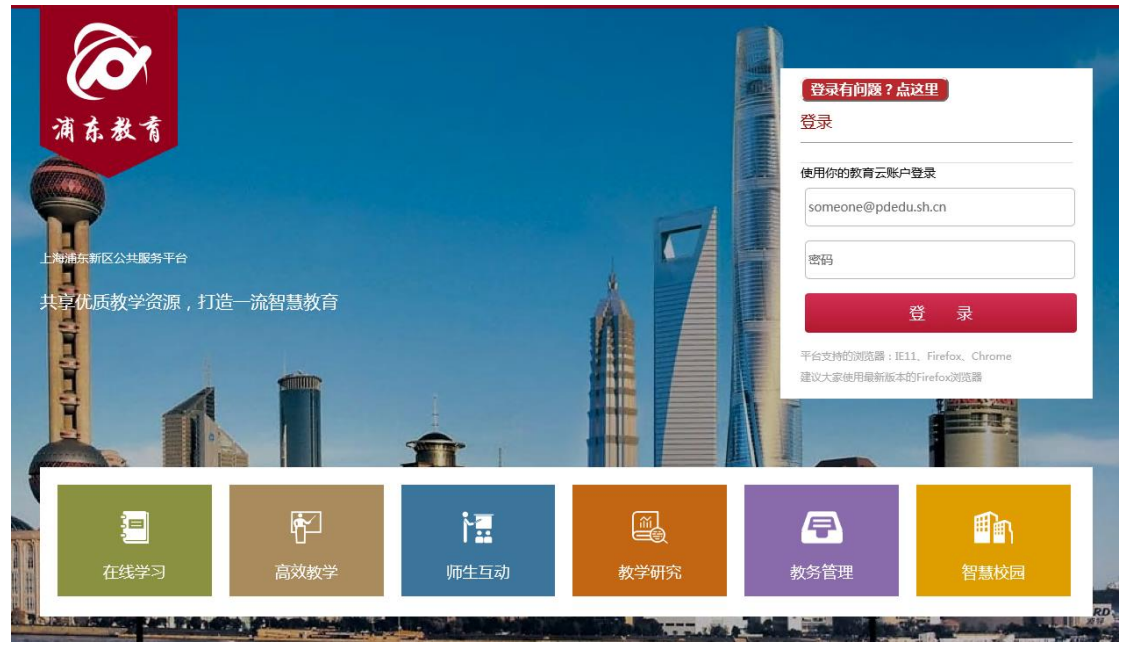

图 1

在师训员的个人门户中,点击姓名,在下拉菜单中选择"基础数据管理",如图 2,跳转 至浦东教育统一身份认证中心上线试运行的通知页面。

| 欢迎,       |          |                     |     |                                      |          | )<br>JavaScript。请启用<br>Script,然后重试。 |
|-----------|----------|---------------------|-----|--------------------------------------|----------|-------------------------------------|
| 以其他用尸身份登录 |          |                     |     |                                      |          |                                     |
| 申请云贡源     |          | 五                   |     | Ļ                                    | <b>~</b> |                                     |
| 修改密码      | <b>4</b> |                     | U   |                                      |          |                                     |
| 关于我       | 社交平台     | 活动组                 | 俱乐部 | 直播与点播                                | 文档协作     | 资源中心                                |
| 注销        | 帮助:如何在派  | <b>韦东教育云中及时发布微博</b> |     |                                      |          |                                     |
| 8 博客大厅    | 开始对话     |                     |     | ──────────────────────────────────── |          |                                     |
| 过多 计论大厅   | 关注 每个人   | 、提及 •••             |     | 升序。                                  |          |                                     |

在浦东教育统一身份认证中心上线试运行的通知页面中,如图 3,教师可以根据通知的 提示,选择"是"或"否"进行本单位统一身份认证中心管理员的确认或变更。

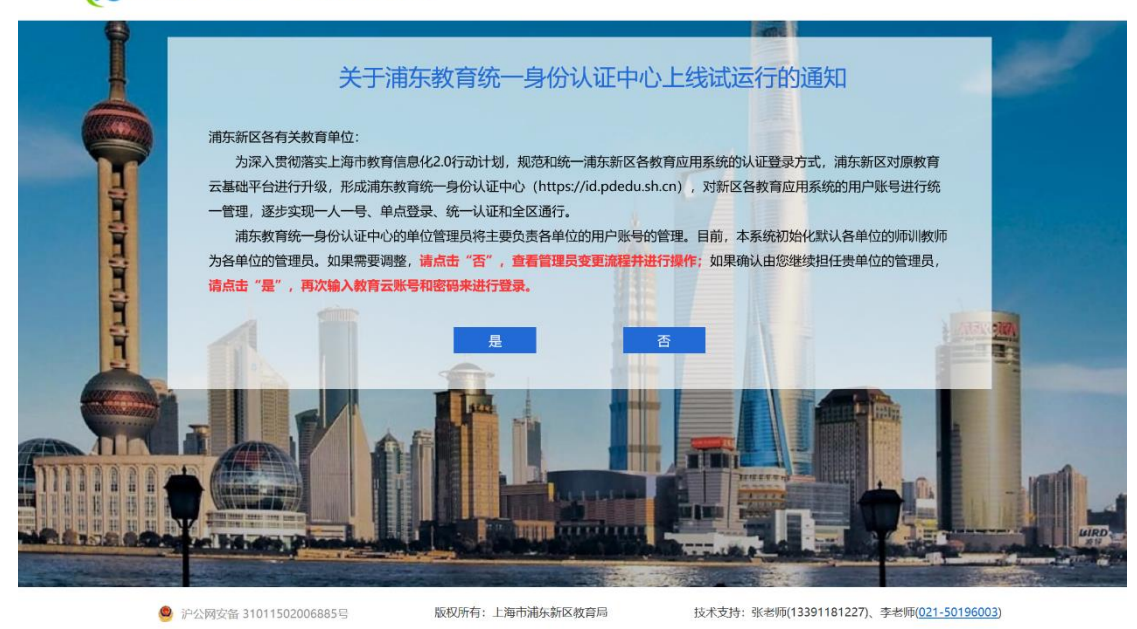

ᢙ 浦东教育统一身份认证中心

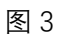

(1) 如果本单位选择由原师训员继续担任统一身份认证中心的管理员,则点击"是"。

点击"是"以后,将跳转至师训员在统一认证中心的确认登录界面,如图4,师训员输入教育云账号和密码进行登录。

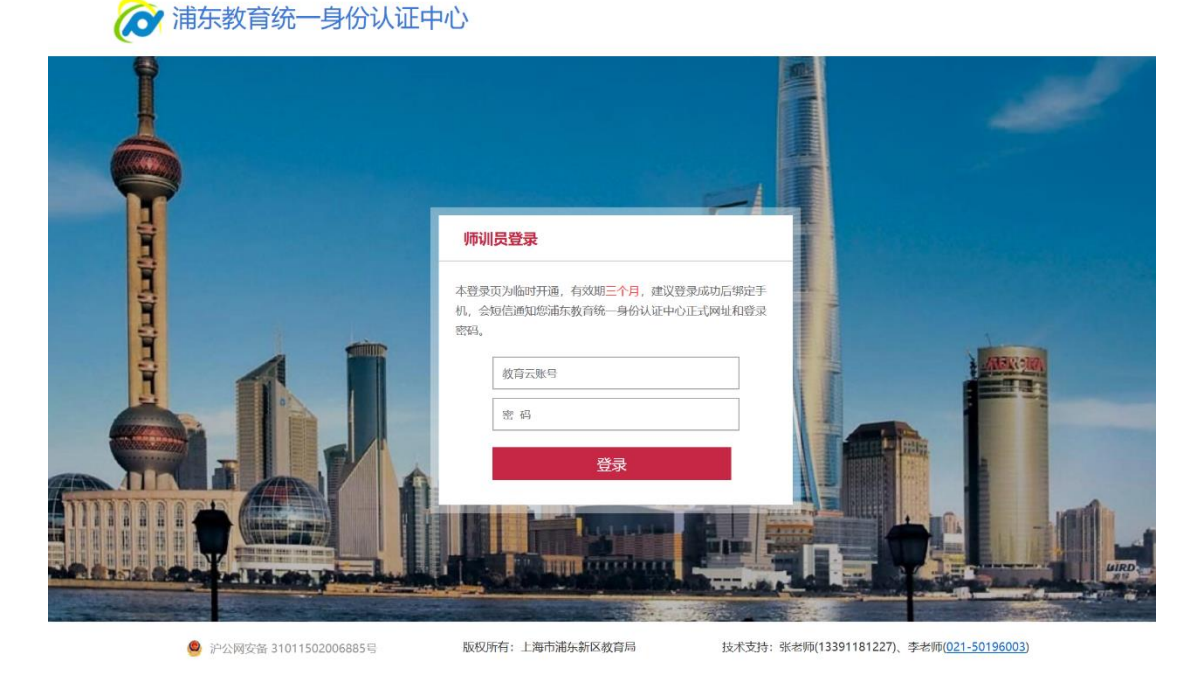

图 4

师训员登录后,进入图5所示的界面。界面中将出现弹框提示其确认姓名,并绑定手机

号。师训员成功确认并完善信息后,将会收到浦东教育统一身份认证中心的短信,告知其管 理员登录网址和密码。界面右上方也将有"校管理员操作手册"供单位管理员参考。

| 🛛 🏹 浦东教育纲 | 充一身份认证中心 |                                                                                        | 双迎您,由由小学管理员<br>合密码 | 校管理员操作手册 |
|-----------|----------|----------------------------------------------------------------------------------------|--------------------|----------|
| 单位管理 >    | ♠ 首页     |                                                                                        |                    |          |
| 教职工账号管理 > |          |                                                                                        |                    |          |
| 学生账号管理 >  |          |                                                                                        |                    |          |
|           |          | 确认并完善信息                                                                                |                    |          |
|           |          | *姓名:**"予机号:"现为为此""管理员委委网址"和"管理员委<br>师"。<br>师可以直接通过管理员网址未进行登录。<br>在首页可以下载管理员操作手册。<br>输入 |                    |          |

图 5

完成如上操作后,即完成了本单位的管理员确认(即确认由原浦东教育云的师训员担任 浦东教育统一身份认证中心的管理员)。以后,管理员可以直接打开短信中告知的浦东教育 统一身份认证中心的网址和密码进行登录。

(2)如果本单位选择其他人担任统一身份认证中心的管理员,则点击"否"。

点击"否"以后,将进入管理员变更流程的说明界面,如图 6。教育单位可根据界面中的流程指导进行本单位管理员的变更。

## 💦 浦东教育统一身份认证中心

## 管理员变更流程说明

管理员支更流程说明下载

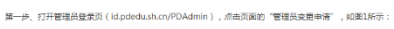

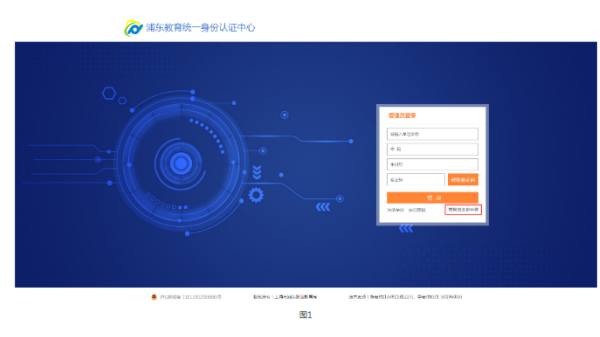

就二步,进入管理员全要可加超20%示,先下载"管理员会要申求素《可参考示例,加图3)",按表内的绝示编写内容曲好公室后,再进入系统编写管理员会 更信息,上导管理员会要申请素,编写构成后,点也"申请会重管理员"。

| 管理员变更申请 <sub>读先下就常</sub> | 明月安要中 <b>纳</b> 家,端家兼17公里后,两进入系统接交中 | <b>. "RHERE+ARTA</b> " |  |
|--------------------------|------------------------------------|------------------------|--|
| 管理员支援信息                  |                                    |                        |  |
| *#42,6540 :              | <b>国际入业</b> 经8群                    |                        |  |
| "教管理乐幼名:                 |                                    | "教管课品学机号:              |  |
| "身份还有美国:                 | ロジル教研研研会会で                         | • 体创证件母籍:              |  |
| "上行生意中语言:                | 建型文件 未通程证何文件 ·世语品文艺中共有下数           |                        |  |

图2

| - 学校管理员支援中議会 法には一部での 本会 本会 本会                                           | 269 5 510000000000000000000000000000000000 |
|-------------------------------------------------------------------------|--------------------------------------------|
| 运验学校 使一团研究<br>新管理员电<br>3、机和国际风势 新管理员电<br>就管理员和<br>新管理员在更多因<br>、和高度更管理员。 |                                            |
| 調査提助电<br>(共和国居民時 話管理员身<br>管理员会更多度员。                                     | 132 125 125 125 125 125 125 125 125 125 12 |
| (1) (1) (1) (1) (1) (1) (1) (1) (1) (1)                                 |                                            |
| <b>管理员会更原因</b><br>,观器交更管理员。                                             |                                            |
| ,观斋交更曾推罚。                                                               |                                            |
|                                                                         |                                            |
| 新管理员身份证正反面复印                                                            | P#                                         |
|                                                                         |                                            |
| 李操公章:                                                                   | 时间: 2019.05.16                             |
| <b>主</b> 表中提示处                                                          |                                            |
| 输上有维章                                                                   |                                            |
| <b>4盖上騎糧章</b><br>4:上海和減东新区数官局                                           | 技术变符:张老师(13391181227)、李老师(021-50196003)    |
|                                                                         |                                            |

图 6